## خت إشراف البوابة الإلكترونية لجامعة دمياط

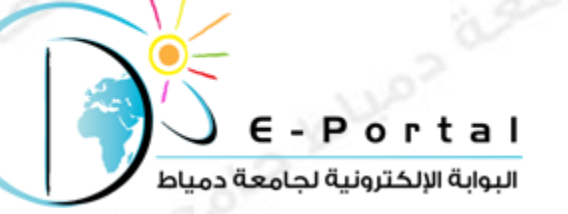

## مسابقة أفضل موقع للطالب الجامعى

كيفية رفع موقع إلكتروني

علي موقع استضافة مجاني2

http://www.

ر ابط المسابقة علي الفيس بوك https://www.facebook.com/DuStudentsWebsiteCompetition

للتواصل مع البوابة الإلكترونية

Email: portal@du.edu.eg Or damiettaportal@gmail.com

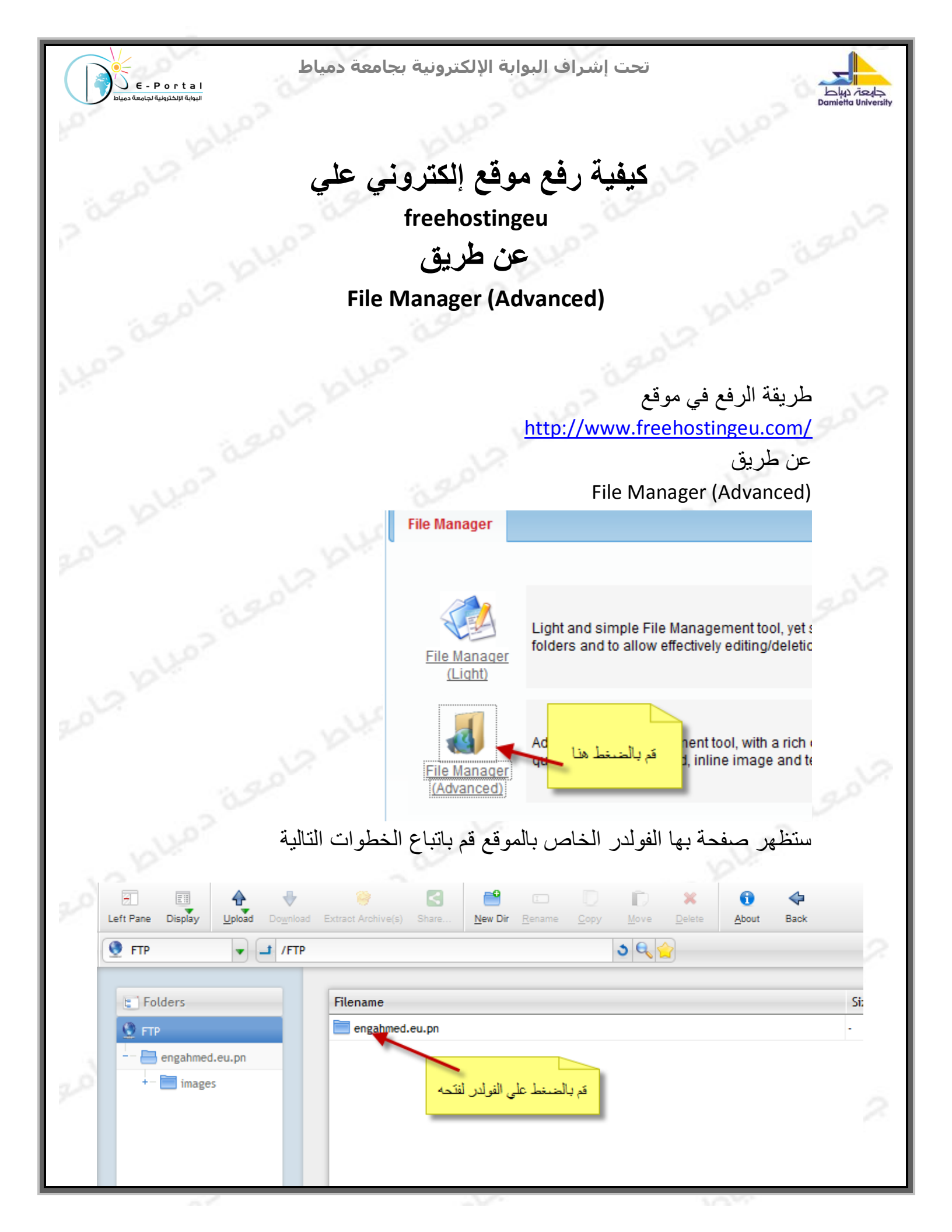

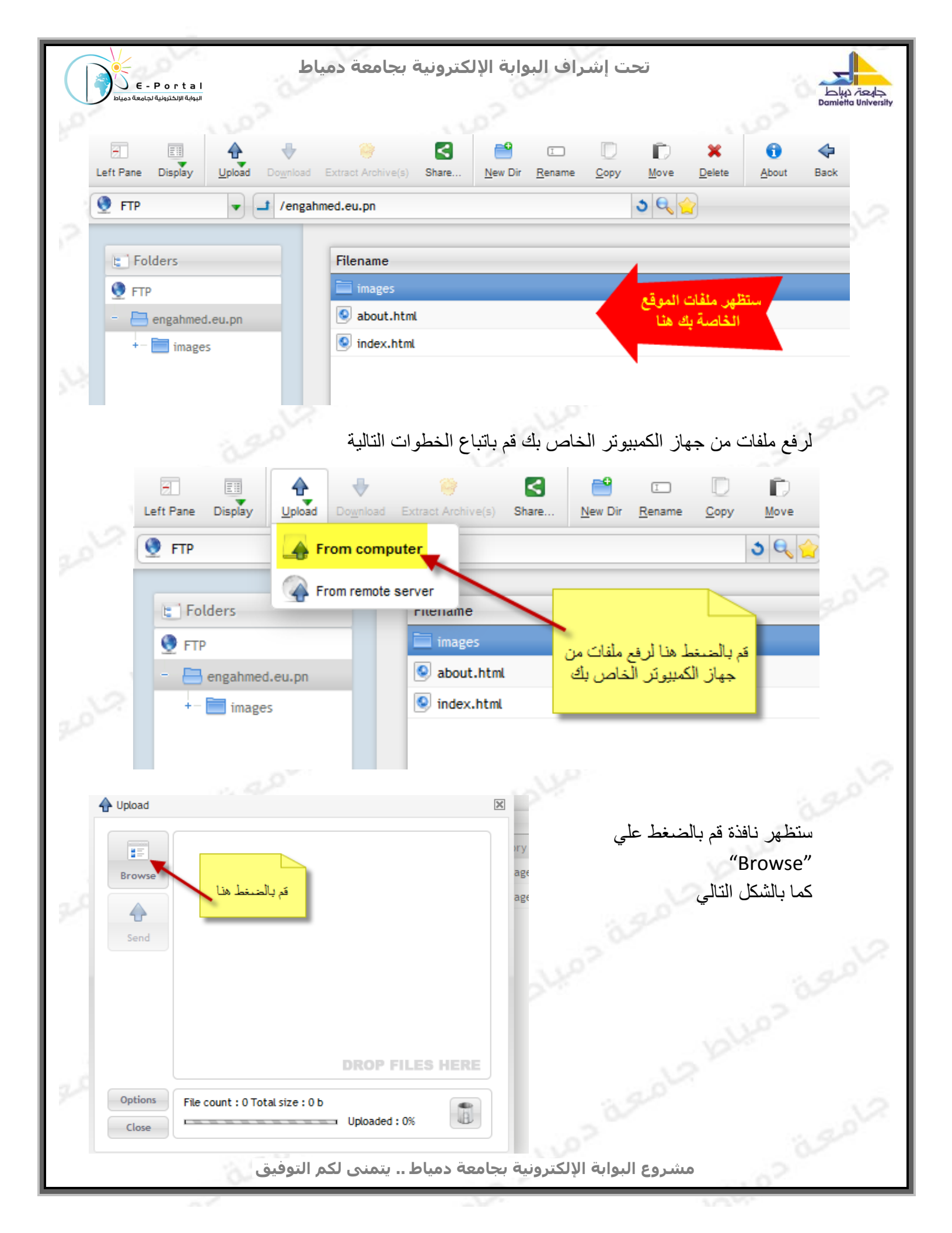

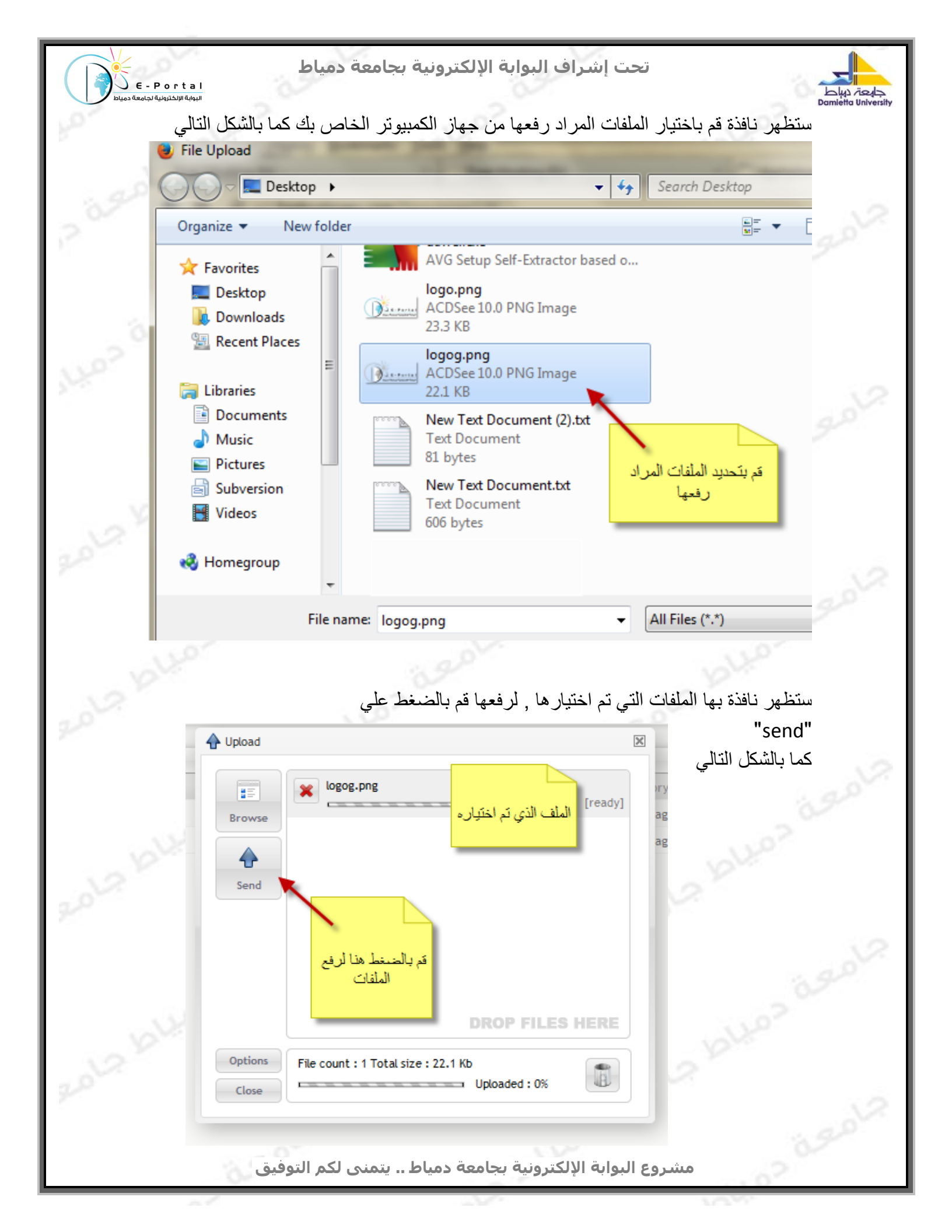

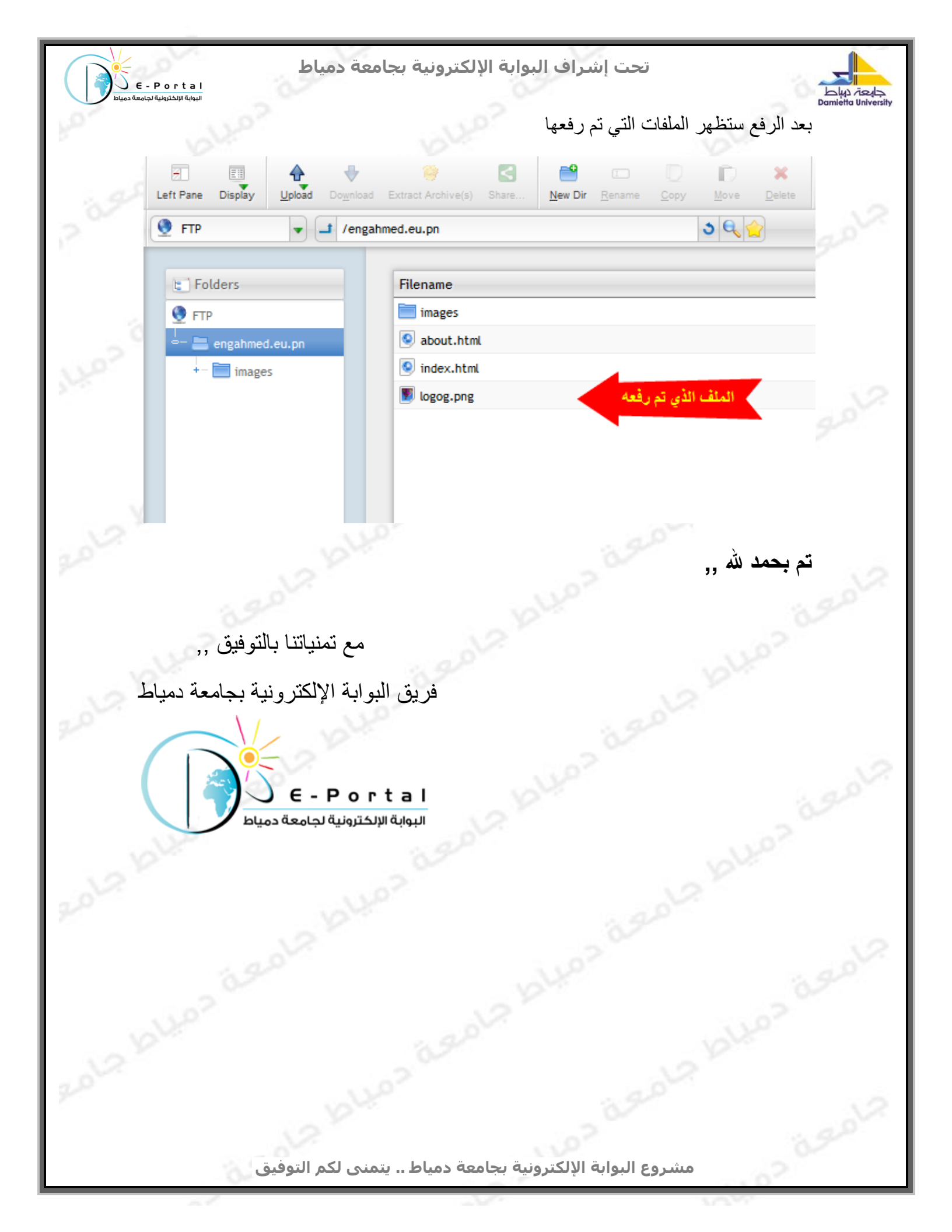